## Entering a New Requisition Using the "Copy From" Feature

This feature will allow you to create either an "Open Purchase Requisition" or "Purchase Requisition" from a previously made requisition using the "Copy From" feature. The requisition will be pre-filled with data from the previous requisition selected, which may be modified as necessary.

From the Navigation Menu, select "<u>Modify Purchase Requisition</u>" or "<u>Modify Open</u> <u>Purchase Requisition</u>"; click "OK" for new requisition.

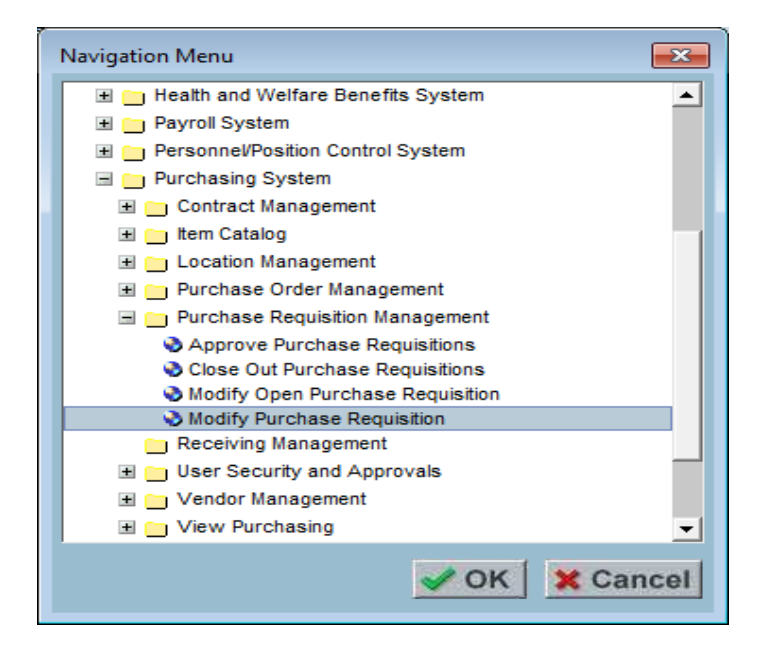

To create a new 2020/21 requisition using an existing 2019/20 requisition; select the checkbox "Show Previous Year Purchase Requisitions."

| Modify Purchase Requisition - Galaxy Production                                   | - |  |
|-----------------------------------------------------------------------------------|---|--|
| Modify Purchase Requisition                                                       |   |  |
| earch Details Items Notes Approvals Cost Distribution                             |   |  |
| County: 33 - RIVERSIDE COUNTY 💽 District: 07 - RIVERSIDE COMMUNITY COLLEGE DISTRI |   |  |
| Fiscal Year. 2021 💌                                                               |   |  |
| Purchase Requisition Number:                                                      |   |  |
| Purchase Requisition Prefix: R - PURCHASE REQUISITION                             |   |  |
| Purchase Requisition Status:                                                      |   |  |
| Primary Vendor:                                                                   |   |  |
| Vendor Name:                                                                      |   |  |
| Ship To Location:                                                                 |   |  |
| Worksite Location:                                                                |   |  |
| P.R. Originator User ID:                                                          |   |  |
| Copy From<br>Purchase Requisition Number:                                         |   |  |

After July 1st the system will default to the current Fiscal Year (2020/21). If entering orders for the next fiscal year, BEFORE July 1st, you MUST choose the correct "Fiscal Year" by using the drop down menu by this field. Budget year cannot be changed after the requisition has been created. The requisition must be deleted and re-created in the correct year

- In the "Copy From" field; enter or select from the drop down menu the 2019/20 Purchase Requisition Number you would like to copy from.
- Click "+ Add" to create a new requisition.

| Modify Purchase Requisition - Galaxy Production                                               | _   |     | ×      |
|-----------------------------------------------------------------------------------------------|-----|-----|--------|
| Menu Modify Purchase Requisition                                                              |     |     | Galaxy |
| Search Details Items Notes Approvals Cost Distribution                                        |     |     |        |
| County: 33 - RIVERSIDE COUNTY   District: 07 - RIVERSIDE COMMUNITY COLLEGE DISTRI             |     |     |        |
| Fiscal Year: 2021 💌                                                                           |     |     |        |
| Purchase Requisition Number.                                                                  |     |     |        |
| Purchase Requisition Prefix: R - PURCHASE REQUISITION                                         |     |     |        |
| Purchase Requisition Status:                                                                  |     |     |        |
| Primary Vendor.                                                                               |     |     |        |
| Vendor Name:                                                                                  |     |     |        |
| Ship To Location: ]                                                                           |     |     |        |
| P.R. Originator User ID:                                                                      |     |     |        |
| Copy From<br>Purchase Requisition Number: R012345<br>Show Previous Year Purchase Requisitions | Add | S F | ind    |

- The new requisition is pre-filled with data from the existing requisition, which may be modified as necessary.
- Make applicable changes; amount, ship to, notes, authorized purchaser, budget code, etc.
- > SAVE and submit after all tabs are modified.
- **Note:** To copy an existing requisition from the **same fiscal year**, follow the steps listed above, except do not select "Show Previous year Purchase Requisitions".